# Universal Laser Systems VLS3.50

# **Training Manual**

# **Table of Contents**

| Pre-Job Checklist 1   Basic Usage 2   Preparing a Drawing in CorelDRAW 2   Creating a New Drawing. 2   Editing A Drawing. 3   Importing Drawing Elements 4   Printing a Completed Drawing. 4   Post-Print Steps. 8   FAQ 8 | Prerequisites & Safety           | 1 |
|----------------------------------------------------------------------------------------------------|----------------------------------|---|
| Basic Usage2Preparing a Drawing in CorelDRAW2Creating a New Drawing.2Editing A Drawing.2Editing Drawing Elements3Importing Drawing Elements4Printing a Completed Drawing.4Post-Print Steps.8FAQ8Resources8                 | Pre-Job Checklist                | 1 |
| Preparing a Drawing in CorelDRAW 2   Creating a New Drawing. 2   Editing A Drawing. 3   Importing Drawing Elements 4   Printing a Completed Drawing. 4   Post-Print Steps. 8   FAQ. 8   Resources 8                        | Basic Usage                      | 2 |
| Creating a New Drawing                                                                                                    | Preparing a Drawing in CorelDRAW | 2 |
| Editing A Drawing                                                                                                    | Creating a New Drawing           | 2 |
| Importing Drawing Elements                                                                                                    | Editing A Drawing                |   |
| Printing a Completed Drawing                                                                                                    | Importing Drawing Elements       | 4 |
| Post-Print Steps                                                                                                    | Printing a Completed Drawing     | 4 |
| FAQ                                                                                                    | Post-Print Steps                 | 8 |
| Resources                                                                                                    | FAQ                              | 8 |
|                                                                                                    | Resources                        | 8 |

## Prerequisites & Safety

- 1) Prior to becoming a certified VLS3.50 user, the <u>laser safety learning module</u> must be completed. After completion, the certificate must be uploaded <u>here</u>.
  - a) Christopher Browne is Installation Supervisor, and Elizabeth Logsdon is the PI
- 2) Email a copy of the certificate named as "lastname\_firstname.pdf" to a trainer.
- 3) Watch the instructional video here: <u>https://youtu.be/wEhy9Ukyp1w</u>
- 4) The user must pass this quiz to be a certified user (quiz found here)
- 5) The user must then schedule an in person training session with one of the TAs (Dave, Phani, Polly)
- 6) Only certified laser users can use the VLS3.50 without staff presence.
- 7) Only acrylic may be cut, other materials require prior approval.
- 8) The ventilation must be on before a job starts.
- 9) Report any damage the laser, honeycomb surface, or other components.
- 10) In case of **fire**: Click the laser pause button, and DO NOT OPEN the laser bed until you have a fire extinguisher. Call security at <u>410-516-7777</u>

## Pre-Job Checklist

- 1) Are you laser certified?
- 2) Is the ventilation turned on?
- 3) Was the material thickness entered while printing?
- 4) Is the laser aligned to the corners of the workpiece?Is the material acrylic or otherwise approved by staff?
- 5) Is the rest of the honeycomb clear of any obstructions?

- 6) Does the drawing look correct, with only black (raster), red (cut), and blue (etch) elements?
- 7) Did you complete the <u>usage log</u>?

## Basic Usage

### **Preparing a Drawing in CorelDRAW**

A drawing can be prepared from within CorelDRAW using a combination of shapes, lines, and graphics. Alternatively, previously exported drawings can be imported (see <u>Exporting Drawings</u>).

In CorelDRAW, colors are interpreted by the laser cutter as different laser settings. All lines should be <u>hairline</u>. The colors most jobs will need are below.

| Object<br>Color | RGB         | Description                                                                 |
|-----------------|-------------|-----------------------------------------------------------------------------|
| Red             | (255, 0, 0) | <u>Cut</u> the material. The outline of a shape should be red in most cases |
| Blue            | (0, 0, 255) | Etch the material                                                           |
| Black           | (0, 0, 0)   | Rasterize graphics. The appearance depends on the material.                 |

#### Creating a New Drawing

- 1) Open CorelDRAW
- 2) File  $\rightarrow$  New Page
- 3) Check that the Page Size is 24" x 12" (609 mm x 304 mm)
- 4) Check that the Color Mode is RGB
- 5) Create the new document

| Create a New Document                      | ×                                            |
|--------------------------------------------|----------------------------------------------|
| Name:                                      | Untitled-1                                   |
| Preset destination:                        | Custom 🔹 🖬 📋                                 |
| Size                                       | Custom                                       |
| Width:                                     | 24.0 " 💼 inches 💌                            |
| Height:                                    | 12.0 "                                       |
| Number of pages:                           | 1 *                                          |
| Primary color mode:                        | RGB 🔻                                        |
| Rendering resolution:                      | - dpi                                        |
| Preview mode:                              | Enhanced 👻                                   |
| ☆ Color settings                           |                                              |
| RGB profile:                               | sRGB IEC61966-2.1                            |
| CMYK profile:                              | U.S. Web Coated (SWOP) v2                    |
| Grayscale profile:                         | Dot Gain 20% 👻                               |
| Rendering intent:                          | Relative colorimetric 🔹                      |
| ☆ Description                              |                                              |
| Lets you select the preview your document. | mode that most resembles the final output of |
| Do not show this dialog                    | again                                        |
|                                            | OK Cancel Help                               |

#### Editing A Drawing

After creating a new document, there is a blank canvas. Here, a drawing can be made to cut, using the above mentioned colors. Several tools that are important to know are listed below.

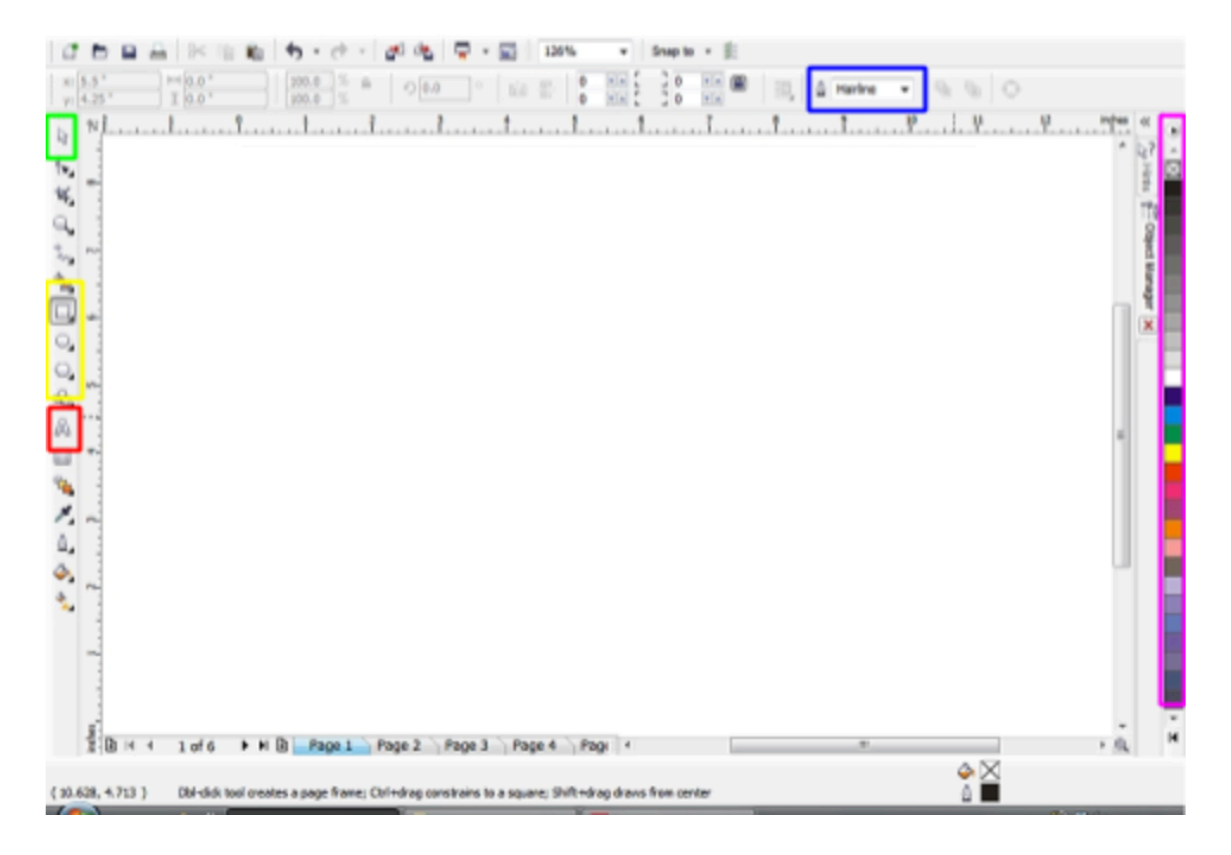

| Tool           | Description                                                                                                    |
|----------------|----------------------------------------------------------------------------------------------------|
| Pointer        | Use this tool to select and move objects                                                                                               |
| Shapes         | Basic shapes can be used to create your drawing                                                                                        |
| Text           | Use this to include rasterized text into the drawing                                                                                   |
| Line Thickness | The thickness of a line. This should always be hairline for the laser                                                                  |
| Color Palette  | Use the palette to quickly color lines red, blue, and black. Left click fills in the object, whereas right click only colors the path. |

#### Importing Drawing Elements

After exporting from a different program, use the File  $\rightarrow$  Import menu item to bring in external objects into the drawing. Alternatively, drag and drop into the document. When importing documents there are some features that may help.

- 1) An imported object will automatically be grouped. Right click an object to Ungroup, allowing you to edit individual objects, paths, and elements. For example, when importing a SolidWorks file, an object must be ungrouped to remove the SolidWorks logo.
- 2) Images must be black and white. They can be edited before being imported, or by using the Edit Bitmap feature of CorelDRAW.
- 3) The imported elements must be colored appropriately using the color palette.

#### Printing a Completed Drawing

After the drawing is completed, it can be printed. This is a 2 step process, sending the print job and configuring the laser.

- 1) File  $\rightarrow$  Print
- 2) Select the Printer as the VLS3.50, and click Preferences.

| Printer: VLS3.50                                                                                                    |                | •                           | Preferences   |  |
|----------------------------------------------------------------------------------------------------|----------------|-----------------------------|---------------|--|
| Status:<br>Location:<br>Comment:                                                                                                  | Ready<br>UCP-1 |                             | Print to file |  |
| Print range         Image: Current page       Documents         Pages: I       Image: Image         Even & Odd       Image: Image |                | Copies<br>Number of copies: | 1 ×           |  |
|                                                                                                    |                | Print as bitmap:            | 300 📩 dpi     |  |

3) In the preferences dialog, check that the correct material is selected (usually Continuously Cast Acrylic) and enter the thickness of the acrylic.

|                                                                                 | introl                              |                           |                  |          |
|---------------------------------------------------------------------------------|-------------------------------------|---------------------------|------------------|----------|
|                                                                                 | L                                   | aser Settings for VLS3.50 |                  |          |
| Selected: Standard Material Continuous Cast Acrylic 303002 Intensity Adjustment |                                     |                           |                  |          |
|                                                                                 | Find Time International Contraction |                           | Raster           |          |
| - Continuous Cas                                                                | t Acrylic                           |                           | - •              |          |
| Extruded Acrylic                                                                |                                     |                           | Vector Engraving |          |
| - Microsurface Plas                                                             | DC                                  |                           | <b>0</b> +       |          |
| Polycarbonate                                                                   |                                     |                           | Vector Cutting   |          |
| Polyester                                                                       |                                     |                           | 0 <b>•</b>       | () =N    |
| Polypropylene                                                                   |                                     |                           |                  |          |
| Polystyrene<br>POM (Dekin IV)                                                   |                                     |                           | 1                |          |
| B POM (Delinin*)                                                                |                                     |                           |                  |          |
|                                                                                 |                                     |                           |                  |          |
| Click to select material, double click to edit, right click for other commands. |                                     |                           |                  |          |
| Notes:                                                                          |                                     |                           |                  |          |
| Print Special Effects                                                           |                                     | Vector Performance        | 7                |          |
| Normal •                                                                        | Print<br>Direction                  | 00                        |                  |          |
|                                                                                 | •                                   | Standard                  |                  |          |
|                                                                                 | Units                               | Fixture Type              | apply .          | Defaults |
| A series                                                                        | C Mattic                            | NONE .                    |                  |          |
| 0.227                                                                           | · inchés                            |                           | Losd             | Save     |
| IT Merge Pages                                                                  | 1-Touch Laser Photo                 |                           | 0K               | Cancel   |
|                                                                                 |                                     |                           |                  |          |

- 4) Click OK to submit the print job.
- 5) Open the laser control panel by using the taskbar icon in the bottom right corner. The control panel should appear with the printed objects in view.

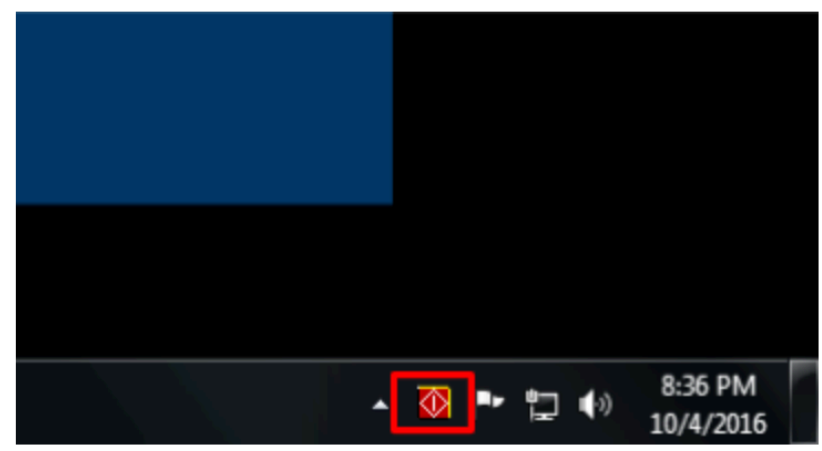

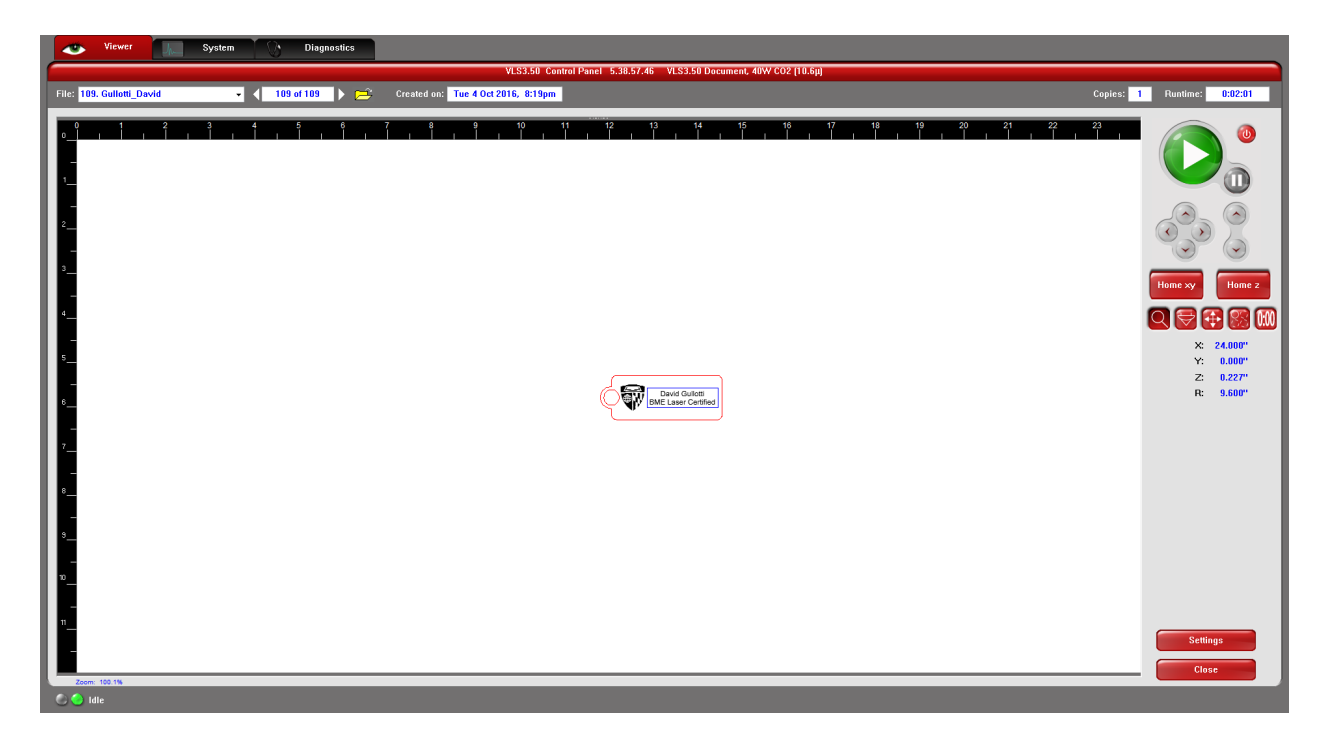

- 6) Check that the ventilation is turned on.
- 7) The control panel contains several useful tools as listed below

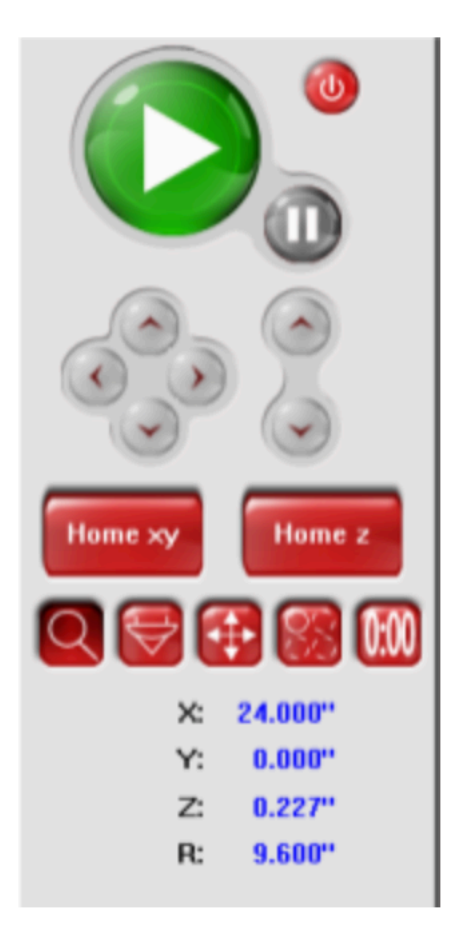

| Icon     | Tool             | Description                                                                                                    |
|----------|------------------|----------------------------------------------------------------------------------------------------|
| Ø        | Position Laser   | When this tool is selected, you can click on the canvas to position<br>the laser. The laser will have a red light turned on, useful for<br>alignment. |
| <b>(</b> | Position Object  | When this tool is selected, the objects in the canvas can be moved.                                                                                   |
| 0:00     | Estimated Length | In this tab, click Start to compute the estimated job time.                                                                                           |
|          | Start            | Click this to start the print job. If the laser is open, it will trace the job without cutting.                                                       |

### Align the Workpiece & Print

- 1) Place the object in the control panel randomly. Do not always use the top left corner to reduce wear on the belts.
- 2) Using the Position Laser tool, select the top left corner of the object.
- 3) After the laser has moved, align the top left corner of the workpiece to the red light.

- 4) Check that all 4 corners are on the workpiece
- 5) Check that the ventilation is on and start

#### Post-Print Steps

- 1) Turn off the ventilation.
- 2) Remove the cut pieces of acrylic from the work bed. Any unusable scrap should be thrown away, whereas useable pieces should be placed in the drawer directly below the laser.
- 3) Ensure that the laser cutter is closed.

### FAQ

1) Where can I find materials?

Acrylic can be found in the drawer directly below the laser cutter, which can be freely used for BME projects. Add any scrap to this drawer. If supply is running low, contact a TA or DS staff.

2) How can I schedule training? Contact a trainer or DS staff to schedule a training session.

### Resources

Laser Safety: http://labsafety.jhu.edu/wp-content/uploads/2015/07/Laser-Safety-Manual-REV1.pdf

VLS3.50 Product Page: https://www.ulsinc.com/build/manual-select-platform

Tutorial Videos:

- 1) Exporting from CorelDRAW: <u>https://www.youtube.com/watch?v=F6-y1lsLhfc</u>
- 2) ULS Quick Start Guide: <u>https://www.youtube.com/watch?v=Oa-DkAnhH8g</u>